次世代のエレクトロニクスを作る

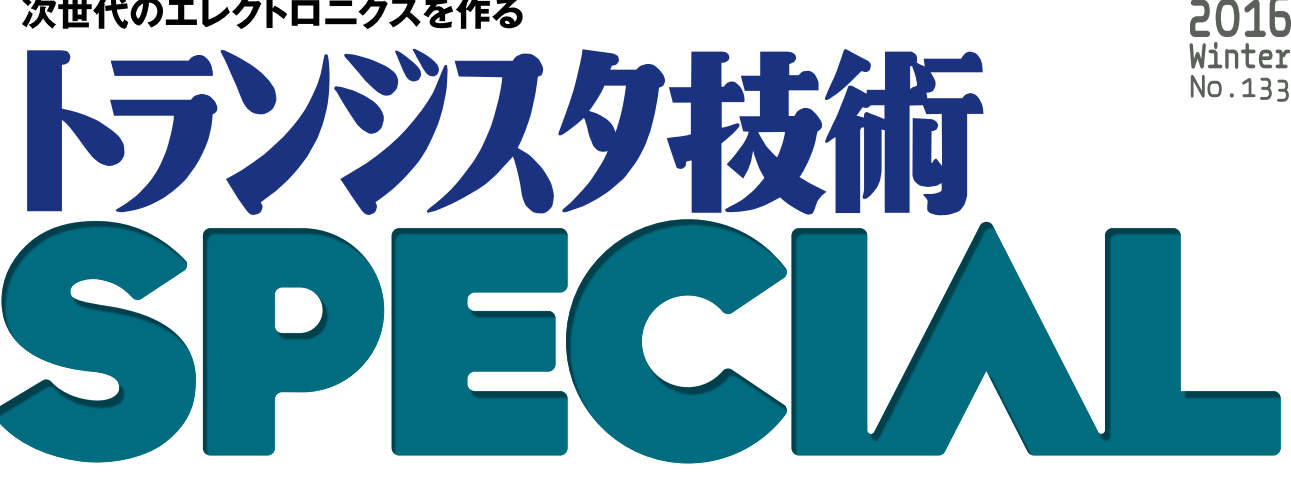

今すぐUSBマイコンArduinoと今すぐプログラムで収集・解析・制御

# 研究室で役立つ パソコン計測アナログ回路集 生物/化学系から 機械/物理系まで

http://shop.cgpub.co.jp/hanbai/books/MSF

**CD-ROM**付属

全製作物の動作確認

スケッチ・プログラム

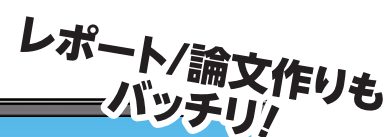

/MSP201601

CQ出版社

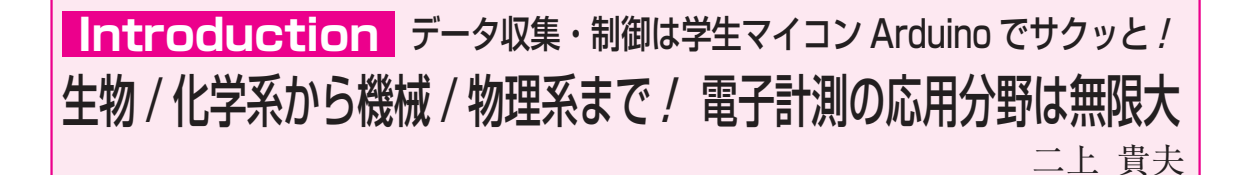

#### 🚹 読者ターゲット

 医学/生命/材料/建築/造船/繊維/食品を含む理 工系の人々へ

本書(トランジスタ技術 SPECIAL № 133)では, 医療, 生命, 材料, 建築, 造船, 繊維, 食品などの××工 学と名が付く領域, あるいは農学, 化学, 薬学, 医学, 生物学など理工学にかかわる人たちが読者対象です.

業務,研究,学習,そして趣味のため日常的に電子 技術を使うけれども,電子技術の専門家ではない人た ち(ここでは理工系の人々と呼ぶ)が,電子回路を活用 する方法を解説します.

● 電気回路の応用分野は無限に広がっている

新しいタイプの繊維素材ができあがったときには、 その伸展性や保温性を調べます.東欧からの新種の発 酵食品を日本で作る場合は、自社工場ではどれくらい の発酵速度になるのかを知りたいこともあるでしょう. こうした場合は、弾性や温度差、酸性度、糖度など を科学的に数値化する必要があります.数値は電子技 術を応用した計測装置で取得します.従来は人の官能 的な判断に依存していた果物の熟成度や色度も,現在 は電子装置が能率良く正確に判定しています.味覚に ついてもまたしかりです.

2 研究に必要な装置は自作できる時代へ

● 昔は電子工学の専門家のみが電子回路を扱った

70年ほど前に電子管を使ったコンピュータが生ま れて以来,コンピュータや電子素子は進化を続けてき ました.電子回路技術者が,研究や産業の要請を受け てさまざまな装置を開発しその成果を提供してきまし た.

例えば、試料に含まれる極めて微量な物質を特定す るには、物質を成分ごとに分離する「クロマトグラフ ィ」という手法が昔から使われています. 試料を溶解 して長いろ紙に浸潤させ、反対側まで溶媒で吸引して 物質固有の移動速度から分析をするものです. この方 法は、今では試料を小さなカプセルに入れてボタンを 押せば、後はすべて電子装置とコンピュータがやって くれて、結果はパソコンにグラフや表で示されます.

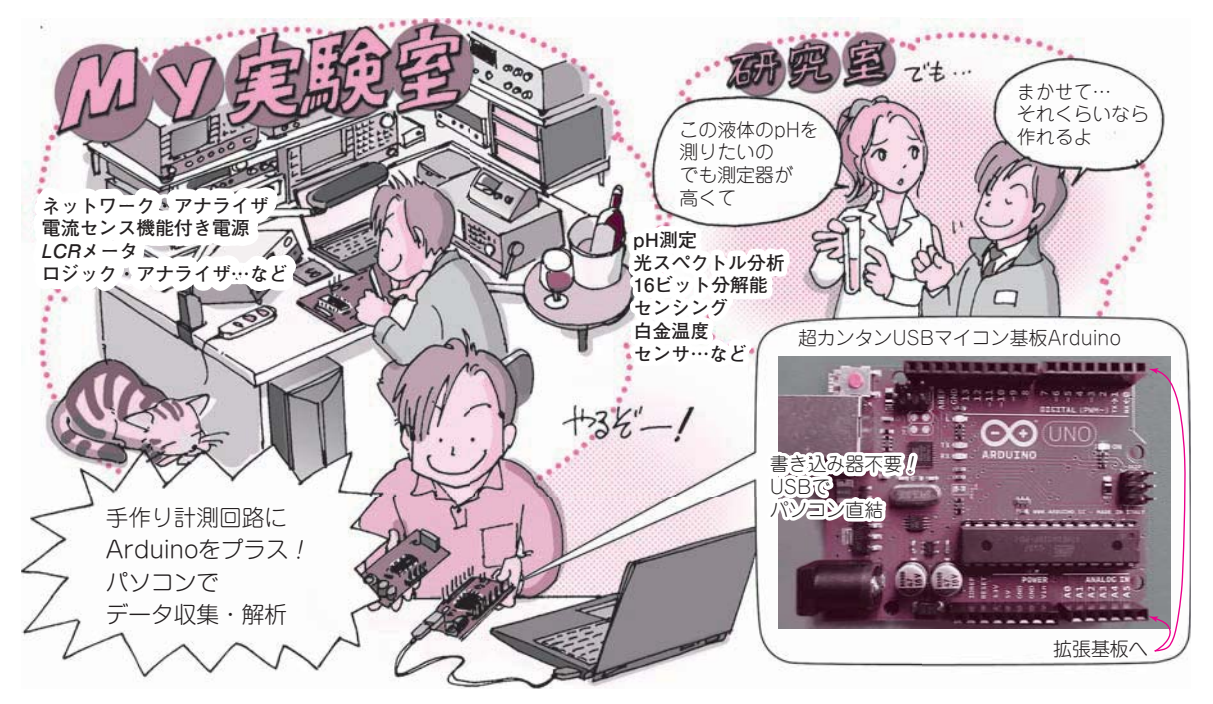

図1 研究に必要なデータを高精度に効率良く取得する装置が自作できるようになった

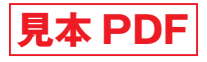

# **Appendix 1**

# 電子回路は分野の垣根を超える 本書で解説する実験・計測用アダプタの応用先

第2部で解説する実験・計測用アナログ回路の応用 事例を紹介します.初めの二つの応用例は、私が実際 に本書で紹介されている回路を使用して作成しようと 考えているものです.そのほかの応用例は、各回路が こんな風に使えるだろうと考えたアイデアです.

自分が携わっている分野で応用できないかいろいろ と考えてみてください.

## 分野 :住宅工学 応用内容:LPガスの消費量を自動計測

#### ● LPガスと日本の住宅事情

第2部の製作1「分解能15ビットの計測用A-D変 換アダプタ」は、住居問題の解決に使えます.オール 電化の家も増えてきましたが、日本の多くの地域では LPガス(以前はプロパン・ガスと呼んでいた)が使わ れています.

家庭の消費者の立場で,毎日の暮らしの中でどれく らいのLPガスを使用しているかを知るすべはありま せん.環境に優しく,住みやすい住宅建築を目指して 住宅工学しようと思うと,こうした数値データは重要 です.

#### 🛑 ガス消費量に悩むお父さんたち

私の見聞きするところ,給湯のシャワーを娘がたく さん使うのに文句も言えずストレスをためている大勢 のお父さんがいます.父と娘の関係は微妙なので,直 接対決は避けてデータに語ってもらうのがよいでしょう.

幸い、LPガスのボンベの重さはガスが満タンのと

きと空のときでは大きく異なります. この変化を日々 計測することでガス・エコロジの基礎データになりま す. 趣味の住宅工学であれば, 計測値を台所の端末に 表示しても面白いでしょう.

#### ● LPガスの消費量を計測する方法

ロードセル・タイプの重量物計測方式を考えます. 重量物を金属性の脚のある板で支えると、脚には重量 に応じた金属ひずみが生じます.LPガス・ボンベの 荷重に対して金属脚の弾性が等しくなるところまで脚 は縮みます(実際には見えない).この縮みをストレイ ン・ゲージという薄いフィルム状のセンサ4枚をブリ ッジ回路にして微小なひずみの変化を計測します.

ボンベは総重量が60 kgくらい,ガス重量はその半 分の30 kgくらいです.1日で1 kgくらい使うのでだ いたい50 gくらいの重量計測分解能があれば実用レ ベルになります.つまり1200 g(=60000 g÷50 g)以 上のディジタル分解能とそれに見合うアナログ・モジ ュールがあればよいことになります.

#### ● 実際の作り込み方

図1(a)のようにLPガス・ボンベの下に鉄板を2枚 敷きます.2枚の鉄板の四隅に少し高さのある金属ブ ロックを入れます.ブロックがボンベの荷重を受けて 圧縮される方向の面にストレイン・ゲージAを貼り ます.また圧縮されないが温度が同じになるところに ストレイン・ゲージB~Dを3枚貼り,4枚でブリッ ジ回路を作ります.

このブリッジを図1(b)のように微小電圧計の入力

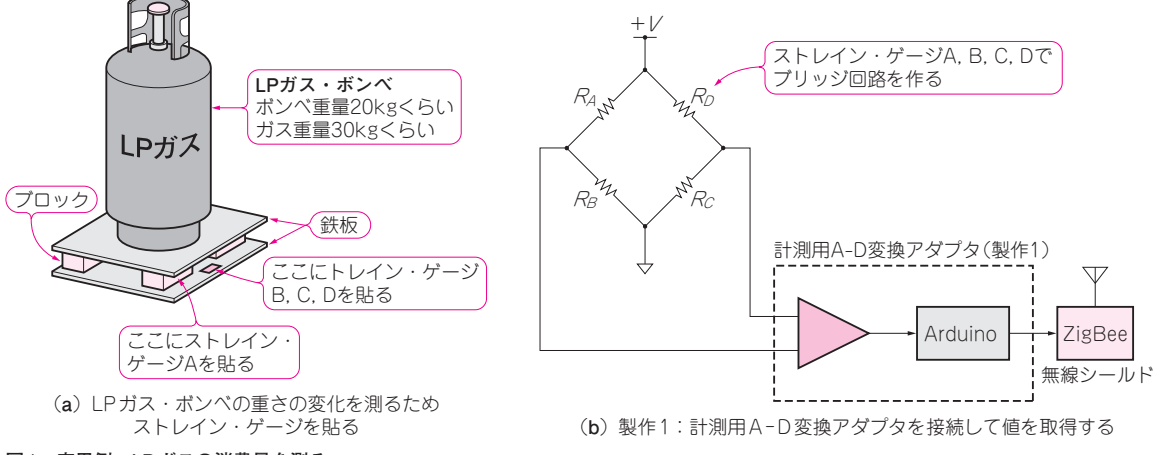

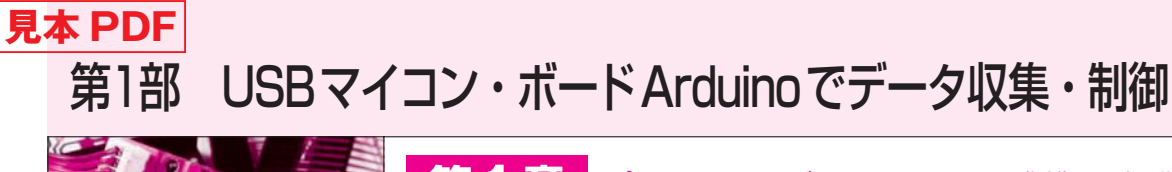

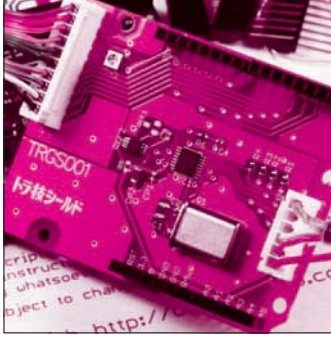

第1章 パソコンへのデータ取り込みや制御も楽勝

誰でもマイコン・ボード Arduino入門

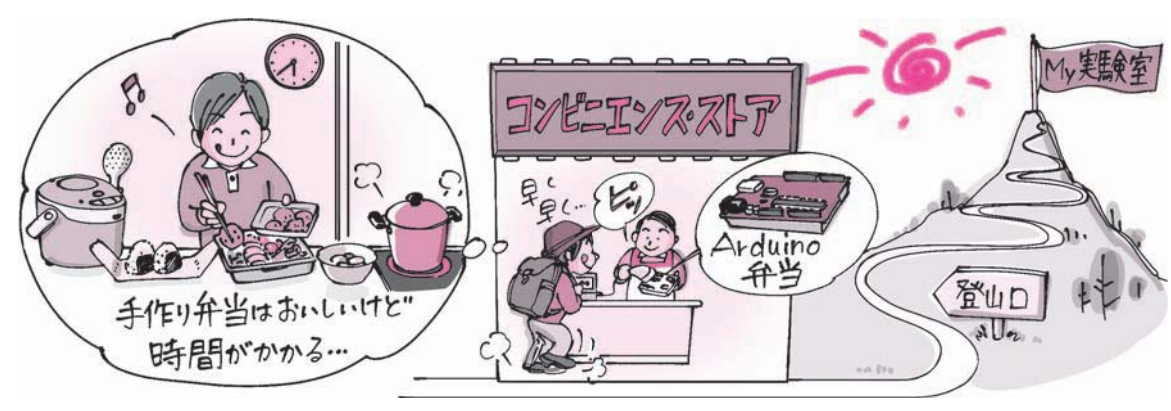

図1 Arduinoを使って手っ取り早くMy実験室を作る

高速で高性能な32ビットARMマイコン・ボードが 登場する中で、衰退するどころか逆に急速に普及して いるマイコン・ボードがあります。その名も 「Arduino」です、スケッチと呼ばれる豊富なサンプ ル・プログラムと、シールドと呼ばれるさまざまな拡 張ボードを備え合わせ、マイコン独自の知識がなくて も、短時間で動かせます(図1).

#### ● イタリア生まれ

Arduinoは、8ビットまたは32ビットのAVRマイ コン(Dialog Semiconductor,元Atmel)を搭載したイ タリア製のマイコン・ボードです(写真1).

島田 義人 Yoshihito Shimada

2005年暮れにイタリアの大学で、電気・電子の学 生のために、イタリアの大学教授 Massimo Banzi(マ ッシモ・バンジ)氏らによって開発されたものでした

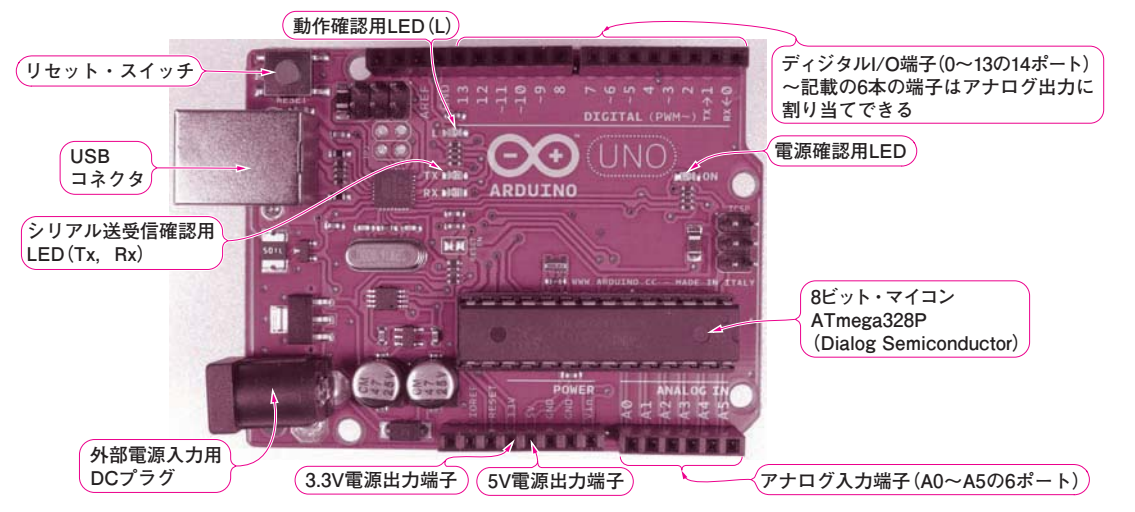

写真1 Arduinoの定番といえば「Arduino Uno」

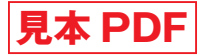

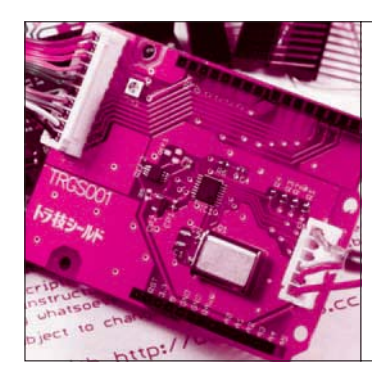

# 第2章 <sup>サンプリング周波数や出力できる</sup> 8ビットUSBマイコン Arduinoの実力チェック

Arduino純正開発ツール Arduino IDE で記述するプ ログラム「スケッチ」では、ユーザにとって簡単な表 記で分かりやすい、Arduino言語リファレンスと呼ば れる関数が使われています.この言語リファレンスは I/O(入出力)の設定やレジスタ制御といった面倒な処 理を肩代わりしてくれるので、マイコンのしくみを意 識せずとも簡単に動かせます.

反面,単純なI/O制御でも内部処理に時間を要する デメリットがあります.

入出力の処理能力などを測定して、Arduinoの実力 を調べてみます. なお、Arduino Unoのクロック周波 数は16 MHzです.

> ――【実力チェック1】――― 出力信号の最小パルス幅

#### 🔵 実力

"H/L"出力にかかる時間の観測結果から,出力で きる最小パルスは約4 µsであることが分かりました. 出力パルスを周波数に換算すると約125 kHzに相当し ます.

Arduino は高速なトリガ信号を要求する用途には不

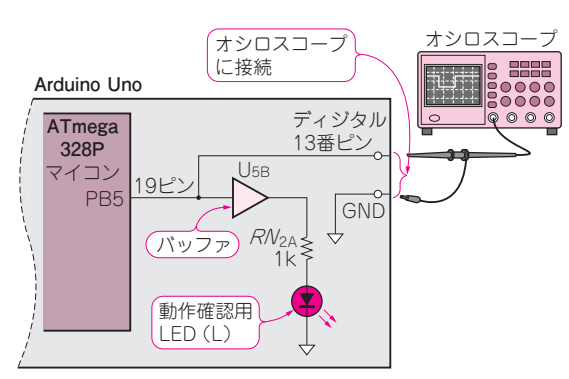

島田 義人 Yoshihito Shimada

図1 "H/L"の入出力にかかる時間を測るための接続

向きですが、100 kHz 程度の簡易測定器のトリガ信号 であれば生成できることがわかります.

#### ● 搭載LEDを点滅させる

Arduino Unoには動作確認用のLED(L)が搭載され ています.図1に示すように、このLEDは電流増幅 用のバッファ(U<sub>5B</sub>)と電流制限用の1kΩ抵抗( $RN_{2A}$ ) を介してディジタル13番ピンに接続されています.

| リスト1<br>LED点滅のテスト・             | /*<br>Blink<br>Turns on an LED on for one second, then off for one second                                                                                                    | nd reneatedly                                                                               |   |
|--------------------------------|----------------------------------------------------------------------------------------------------|---------------------------------------------------------------------------------------------|---|
| フロクラムを動かし<br>てI/Oの応答速度を        | This example code is in the public domain.                                                                                                    |                                                                                             | 1 |
| チェック<br>Arduino の 開 発 環 境      | // Pin 13 has an LED connected on most Arduino boards.                                                                                                    |                                                                                             |   |
| Arduino IDEに用意さ<br>れている. これを書き | int led = 13;                                                                                                    | ディジタル13番ピンを定義する                                                                             |   |
| 換えて使った                         | <pre>// the setup routine runs once when you press reset:<br/>void setup() {</pre>                                                                                                    | Arduinoの初期設定                                                                                |   |
|                                | <pre>pinMode(led, OUTPUT);  }</pre>                                                                                                    | ディジタル・ピンを出力に設定する                                                                            | 1 |
|                                | <pre>// the loop routine runs over and over again forever:<br/>void loop() {+<br/>digitalWrite(led, HIGH); // turn the LED on(HIGH is the<br/>delay(1000); // wait for a second +<br/>digitalWrite(led, LOW); // turn the LED off by making t<br/>delay(1000); // wait for a second +<br/>} </pre> | 繰り返し実行する     北力を"H"に設定(LED点灯)     1000 ms(= 1秒)待ち     出力を"L"に設定(LED 消灯)     1000 ms(= 1秒)待ち |   |

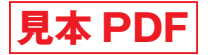

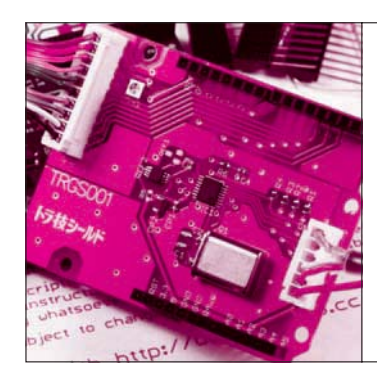

使用するプログラム Arduino IDE

島田 義人 Yoshihito Shimada

Arduinoボードを入手したら、スケッチ(プログラム)を作るための開発環境 Arduino IDEを準備します. ここでは統合開発環境を略してIDE(Integrated Development Environment) と呼んでいます. Arduino IDEはパソコン上で動作するソフトウェアです. これを使ってArduinoのスケッチを書き, Arduinoボードに転送して動作させます.

## 統合開発環境 Arduino IDEをインストール

 手順1…Arduino公式サイトからファイルを入手 Arduinoの公式サイト(http://arduino.cc/)<sup>注1</sup>を開

きます. 図1のArduino公式サイトには最新の情報が 用意されています. サイトのメニュー・バーにある [Download] をクリックすると, Arduinoのソフトウ ェアのウェブ・サイトが開きます. 図2に示すように, Arduino IDEには, Windows, Mac OS X, Linuxに 対応するパッケージが用意されていて, ここから最新 のArduino IDEをダウンロードできます.

2015年11月現在のAduino IDEのバージョンは, Ar duino 1.6.6です.

Windows については、「Installer」と「ZIP file for non admin install」の二つのリンクがあります. 前者 をクリックした場合は、インストーラが直接起動しま す. 後者をクリックした場合は、ZIPファイルのダウ

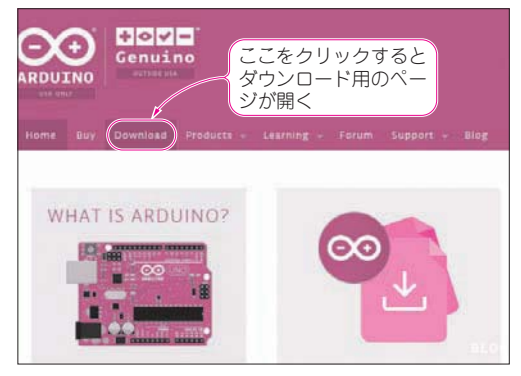

図1 Arduinoの公式ウェブ・サイトを開く http://www.arduino.cc/

注1: Arduino IDEは, http://arduino.orgからも入手できる.

ンロードが開始されます. Admin権限を持たないユ ーザは,後者の方法でダウンロードしてください. Windows用のファイルは,「arduino-1.6.6-windows. zip」というzip形式の圧縮ファイルとなっています.

#### ● 手順2…Arduino IDEのインストール

インストールは、ダウンロードした圧縮ファイル 「arduino-1.6.6-windows.zip」(付属 CD-ROMに収録) を展開し、好みのフォルダに配置するだけです。イン ストーラは付いていないので、ダウンロードしたファ イルを右クリックして「すべて展開」を選択します。 展開先に配置したい場所を指定し[展開] ボタンをク リックすると完了します. 展開したフォルダ「arduino -1.6.6」の下にArduino.exeというファイルがあるので、 これのショートカットをデスクトップに作っておくと 便利です. 図2に示すように、OSごとのインストー ル手順はArduino公式サイト[Getting Started(http:// arduino.cc/en/Guide/HomePage)] のページで説明 されています.

 手順3…ArduinoをUSBケーブルでパソコンと接続 Arduino IDEをインストールしたら、マイコン・ボ ードArduinoを接続します.ここではArduino Uno を例に説明します(写真1).ケーブルをパソコンの USBポートに接続したらボードの「ON」という文字 の横のLEDが点灯します.USB対応のArduinoは

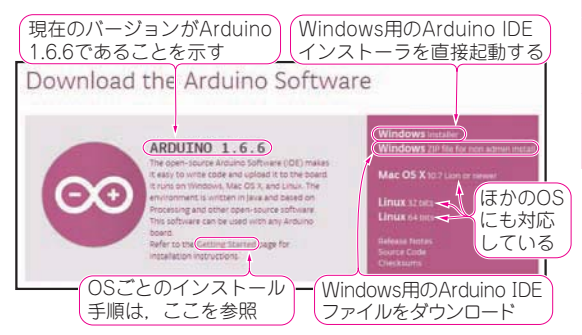

図2 Arduinoのソフトウェアのウェブ・サイトからArduino IDEをダウンロードする

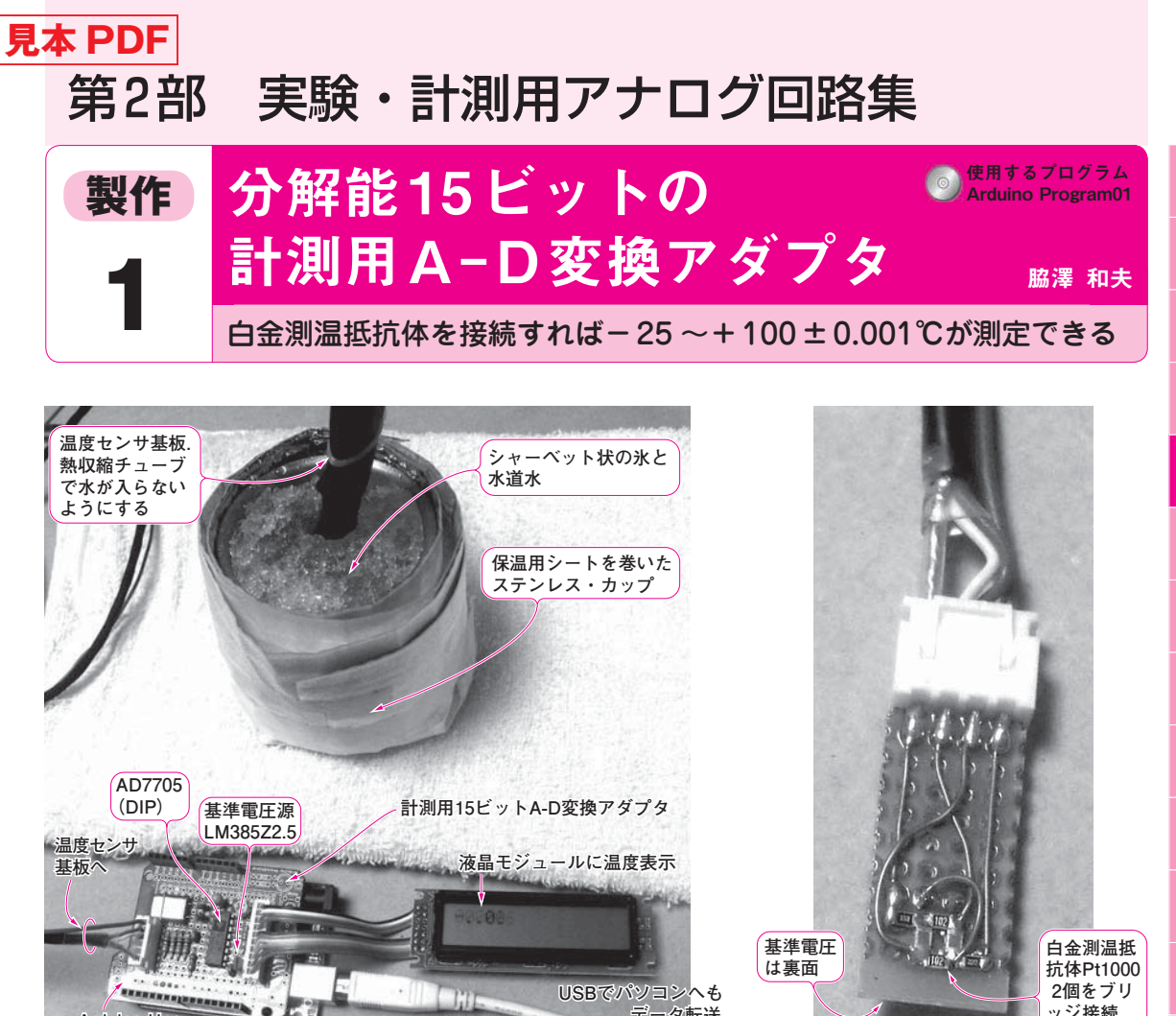

(a) 全体

(b) センサ部

ッジ接続

写真1 Arduinoで製作したアナログ・センサ計測アダプタを使用して温度を測る-米を使って校正しているようす、水と氷が触れているところがほぼ0℃、100℃の校正には熱湯を使う

1:0

Arduino に実装されている A-D コンバータは、分 解能10ビットの逐次比較型です(約5mV分解能).よ り高分解能で計測したいときは、パソコンなどから発 生するノイズが気になるので、外付けのA-D変換器 が欲しくなります.

Arduino Uno

とはいえ、12ビットを越えたあたりからノイズ対 策は大変になります。例えば電源電圧5Vでノイズが 12ビットであれば、約1.2 mV(=5÷4096)の精度が要 求されますが、パソコンが出すノイズはそれを越えて しまい、信号がノイズに埋もれて測定できません.

そこでノイズの影響を受けにくく、使いやすいA-D変換シールドを製作することにしました.

有効分解能は15ビット(サンプリング・レート 30 Hz時)です. ここまで分解能が高ければ, 水をか き混ぜたときの温度変化や、海の深さに対する温度差、 人が部屋に入ってきたときの温度変化まで測れます.

#### 本計測アダプタを使用した温度計の仕様

- 測定温度範囲: -25~+100℃程度 ただし、LM385Zの使用温度範囲(保証値)は0~ 70℃
- 測定分解能:0.001℃<sup>注1</sup>
- 精度:校正による
- 製作費:5.000~5.500円

#### 応用例

ータ転送

- ブリッジ回路(ロードセル、ひずみゲージ、圧力) センサ)による,重さやひずみの計測
- ノイズが大きい環境で配線を引き回す用途  $(4 \sim 20 \text{ mA } \text{ } \text{ } \text{ } \mathcal{E})$
- 熱電対など出力がDCのセンサ (温度,湿度,重さ)

注1:白金測温抵抗体の抵抗変化とAD7705のプログラマブル・ゲイン・アンプのゲイン、コンバータの分解能から計算した値。

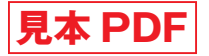

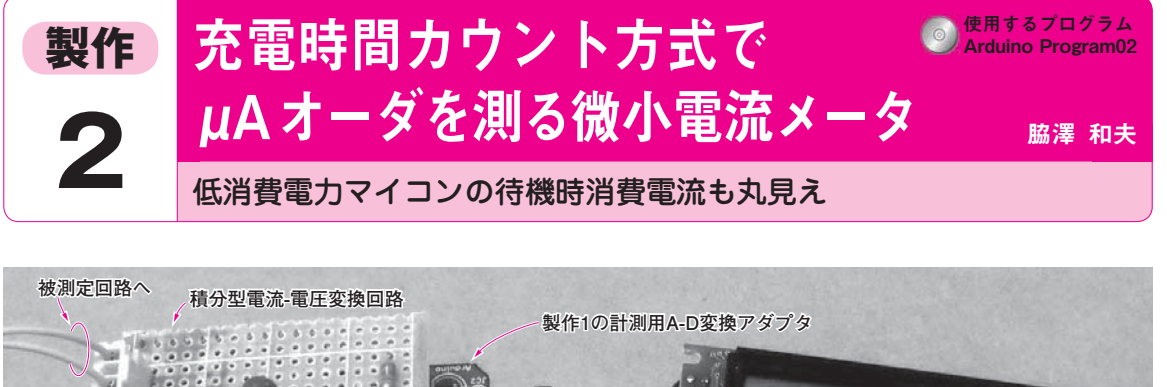

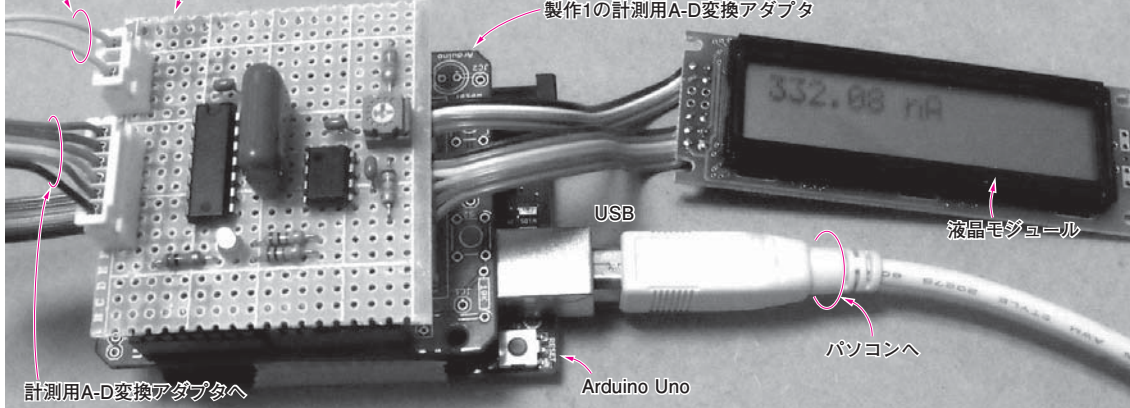

写真1 Arduinoで製作した微小電流メータ

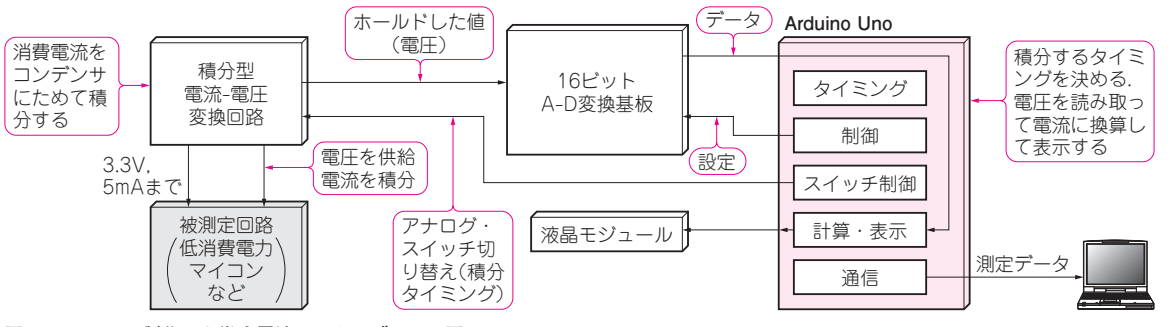

図1 Arduinoで製作した微小電流メータのブロック図

**写真1**に示すのは、Arduinoで製作した微小電流メ ータです。製作1の計測用A-D変換アダプタと組み 合わせて使います。最近のワンチップ・マイコンの低 消費電力モードなど、電源電流変動の大きいデバイス の消費電流を積分しながら測定します。

図1に, 微小電流メータのブロック図を, 図2に回路を示します.

計測できるのは直流だけで、交流成分や変動などは 測れません. 高抵抗や特殊な OP アンプを使う高ゲイ ン電流アンプを作る必要がなく、比較的簡単に微小電 流を計測できます.時間軸で平均化できるのでノイズ をキャンセルでき、発振の心配も少ないです.

|                                         | 「毎月7年    |
|-----------------------------------------|----------|
| 仕様                                      |          |
| • 負荷印加電圧: 3.3 V                         | #=11 //- |
| • 積分時間:1s                               | 影作       |
| <ul> <li>電流分解能:約125 μA</li> </ul>       | - 14     |
| <ul> <li>入力電流範囲:10 μ~1 nA 程度</li> </ul> | 製作       |
| • 積分時間: 10 m ~ 1000 ms                  | 15       |
| •ノイズ・レベル:1 nA 程度                        |          |
| (ユニバーサル基板使用時)                           |          |
| • 制作費: 8.500 ~ 9.000円                   |          |
|                                         |          |

#### 応用例

低消費電力マイコンの微小電流の平均値を測る

製作 12

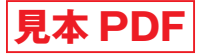

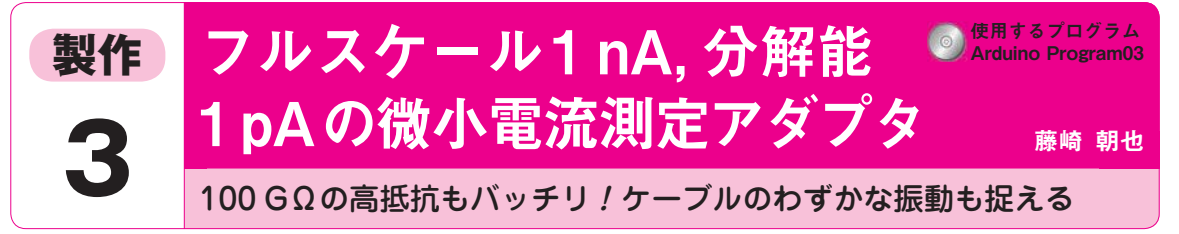

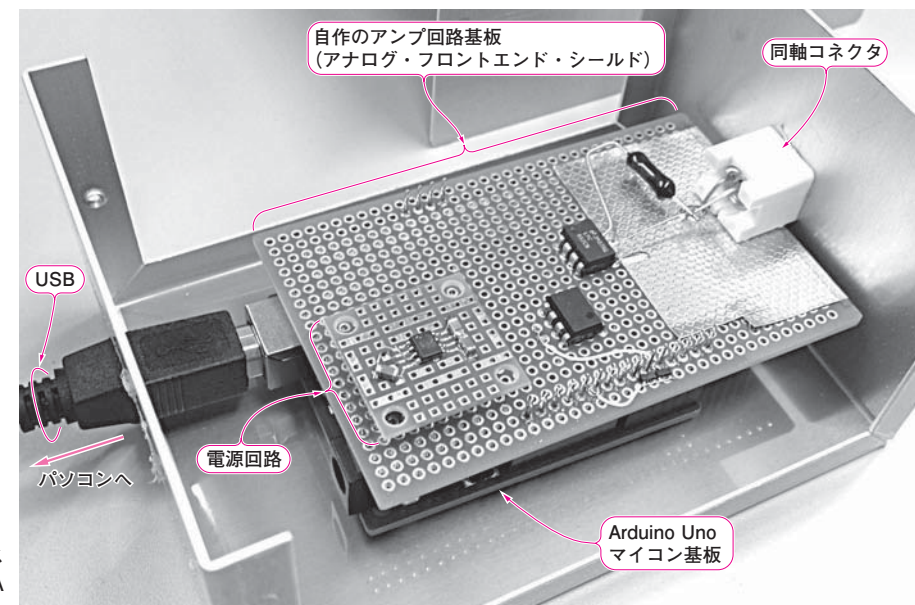

#### 写真1 Arduinoで製作したフルス ケール1nA,分解能1pA の微小電流アダプタ

回路に電気が流れる際に発生するノイズは、電子機 器の高精度化の妨げになります.

例えば,機器をつなぐケーブルが振動するだけでも ごく微小の電流ノイズが発生します.電流ノイズの状態を知るには測定器が必要ですが,市販品は高価です.

そこで,市販の測定器のように多機能で測定値が保 証されていないものの,1pA分解能を持ち1nAまで の直流電流を検出できる**写真1**の測定器を製作しまし た.

基板に実装した同軸コネクタで対象物からの漏れ電 流を直接検出します.

自作のアンプ回路基板と市販のArduino Unoマイ コン基板を組み合わせてデータを取り込み,パソコン で表示させます.アンプ回路基板は,秋葉原のパーツ・ ショップやインターネット上から購入できる部品だけ で構成しました. 〈編集部〉

#### 仕様

- ▶外部仕様
- 表示分解能は1pA程度
- 測定値のフルスケールは±1nA程度 (正負両極性の電流に対応)

#### ▶内部仕様

- A-Dコンバータ(10ビット)の入力はArduino
   Unoマイコン基板のアナログ入力ピンを使用
- OPアンプの正電源はArduino Unoマイコン基板 から供給される+5Vを使用
- OPアンプの負電源は+5Vから反転コンバータ (チャージ・ポンプ式)で生成

アナログ・フロントエンド

#### ● 電流測定の二つの方式

#### ▶シャント方式は大電流向き

一つ目は図1(a)に示すシャント方式と呼ばれるも のです.あらかじめ抵抗値が分かっている抵抗を用意 して、これに電流を流し、抵抗の両端に生じる電圧値を 測定します.測定された電圧値を抵抗値で割り算すれ ば電流値が求まります.抵抗を使って電流を電圧に変 換するという簡便な方式ですが、ある欠点があります.

理想の電流計は内部抵抗値がゼロ(Column1参照) ですが、図1(a)では抵抗が入ってしまっています. 10 A くらいの比較的大きな電流を測定するのであれ

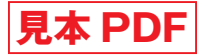

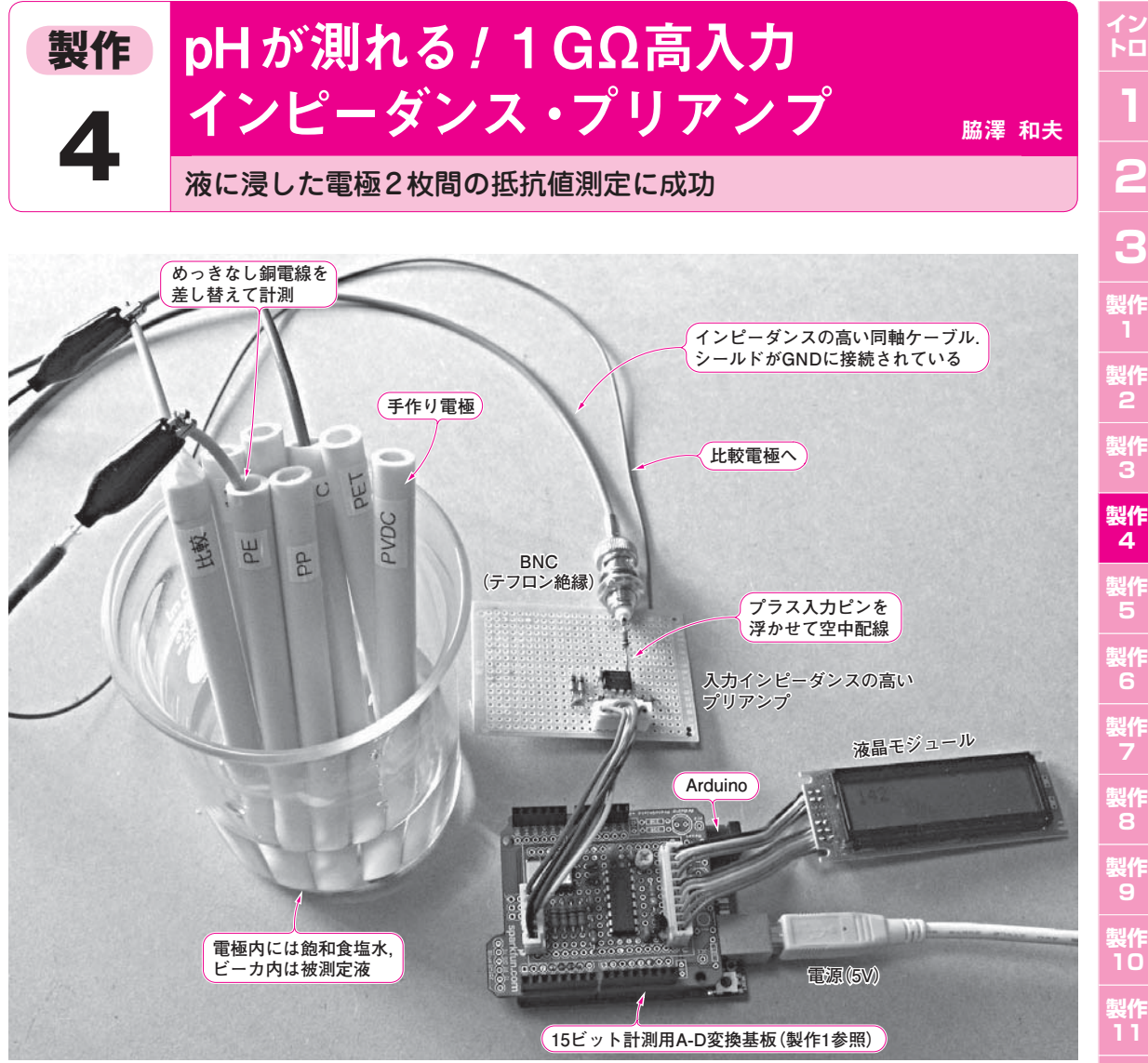

#### 写真1 pHなどを測定しているようす pH測定用の2枚の電極間のインピーダンスは100 MΩ以上と高い. 高入力インピーダンスのプリアンプを使えば測れる

pHを測定できる高入力インピーダンス・プリアン プを作りました. 製作1の計測用A-D変換アダプタ を使います.外観を写真1に、全体の構成を図1に示 します。

#### 仕様

- 最大入力電圧範囲:0~5V(対グラウンド)
- 測定可能範囲: -1.25~+1.25 V(マイナス入力 基準, プラス入力の電圧範囲)
- 入力インピーダンス:1GΩ以上(対グラウンド)
- 製作費: 7,000 ~ 7,500 円

#### 応用例

- (半導体テスタなど)
- 高圧プローブ…分圧値の抵抗値をGΩのオーダま で上げられる(半導体の漏れ電流など)
- 微小電流の計測…100 MΩをシャント抵抗にでき るのでnAオーダまで測れる(半導体の漏れ電流, X線の検出など)

#### センサ電極間の抵抗は100 MΩ以上

測定に使った電極のガラス膜は、非常に高い内部抵

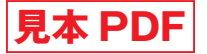

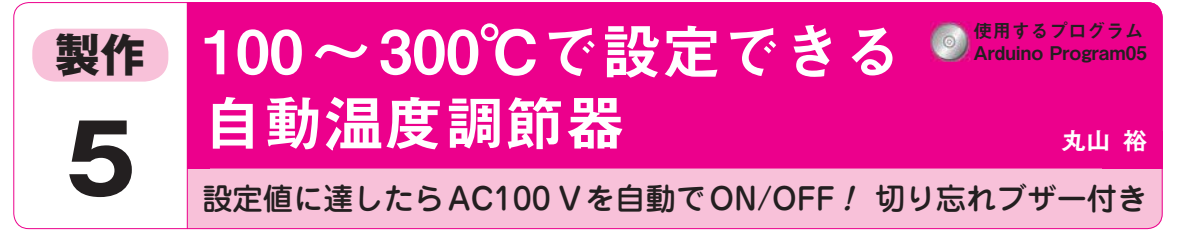

AC-DC電源

SSR

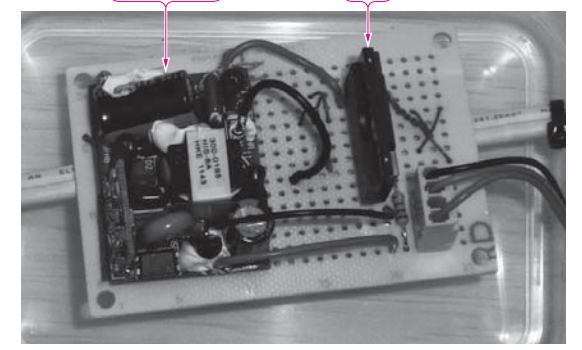

(a) 電源コントロール・ユニット

はんだごてを安全に扱うための,切り忘れタイマ付 き自動温度調節器を製作します(**写真1**).

ON/OFFボタンは、操作状態を分かりやすくする ため、別々に実装します.

タイマで一定時間たったらACケーブルを切断する 機能と,設定した上下限の温度に達したらAC電源を 切断/復帰させる機能を搭載しています.タイマは 1時間に設定しました.時間延長もできます.

#### 仕様

- ●切り忘れタイマ&ブザー
- •こて先の過熱保護(劣化予防)
- 製作費:約7,000円

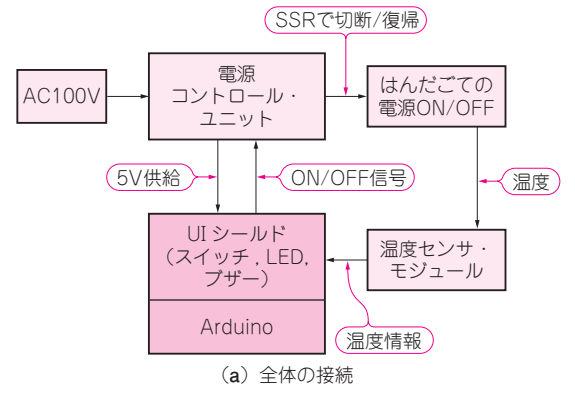

図1 はんだごて自動温度調節器のブロック図-

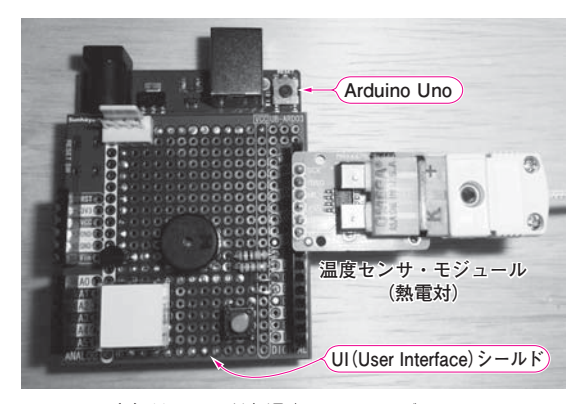

(b) UIシールドと温度センサ・モジュール

### こて先を適温に保つと長もちする

図1に全体のブロック図を示します.

はんだごての温度が上がるとフラックスが蒸発し、 はんだが酸化してこて先が劣化するので、はんだごて の温度は必要最小限に保つ必要があります.フラック スの沸点は350℃付近です.350℃を超えないように します.

はんだ付けをする際,こての温度ははんだの融点 +100℃程度が良いとされています.フラックスが耐 えられる温度ぎりぎりになるので,気温の影響などを 考えると温度を自動的に調整できると便利です.

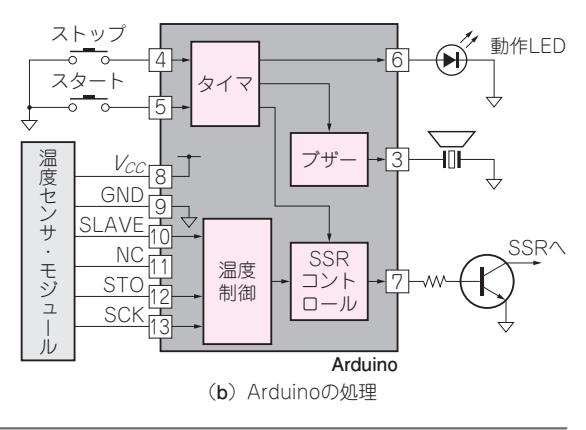

3 製作 1 製作 2 製作 3 製作 4 製作 5 製作 6 製作 7 製作 8 製作 9 製作 10 製作 11 製作 12 製作 13 製作 14

15

イントロ

CQ出版社 〒112-8619 東京都文京区千石4-29-14 ☎(03)5395-2141(営業部)

特别号定価:本体2,400円+税

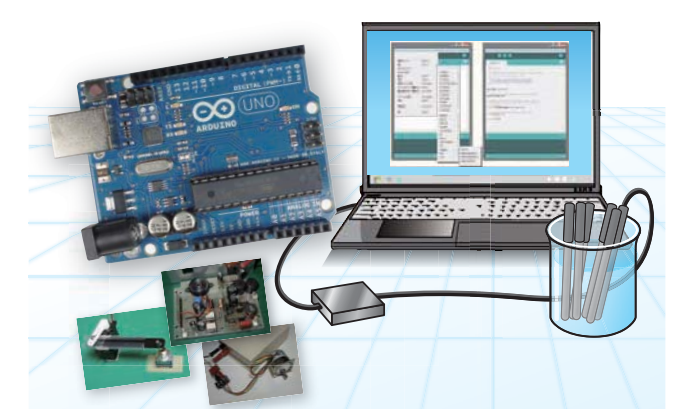

今すぐUSBマイコンArduinoと今すぐプログラムで収集・解析・制御

# 研究室で役立つ パソコン計測アナログ回路集

| 製作 1 | 分解能15ビットの計測用Δ_D変換アダプタ         |
|------|-------------------------------|
|      |                               |
| 製作 2 | 充電時間カウント方式でµAオーダを測る微小電流メータ    |
| 製作 3 | フルスケール1nA,分解能1pAの微小電流測定アダプタ   |
| 製作 4 | 1GΩ高入力インピーダンス・プリアンプ           |
| 製作 5 | 100~300℃で設定できる自動温度調整器         |
| 製作 6 | 特性変化を自動測定!リピート・テスト・アシスタント     |
| 製作 7 | メカ部品の耐久試験に使える反復直線運動装置         |
| 製作 8 | ACモータによる回転リピータ&テスト状況レコード      |
| 製作 9 | 水分中のイオンを検出!光スペクトラム分析装置        |
| 製作10 | 周波数や波形を設定!ポータブル・プログラマブル・インバータ |
| 製作11 | 1M~100MHz,1MHzステップの周波数特性測定器   |
| 製作12 | 16チャネル通信ラインのループバック・テスタ        |
| 製作13 | 出力特性を自動測定!ACアダプタ用電流チェッカ       |
| 製作14 | 16チャネル/12kポイントのロジック・アナライザ     |
|      |                               |

製作15 Arduino Uno用AVRマイコン複製アダプタ

雑誌

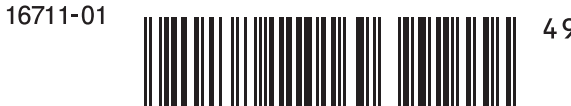

4910167110169 02400